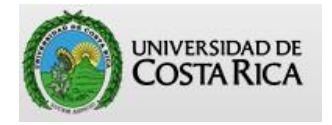

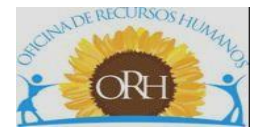

## VICERRECTORÍA DE ADMINISTRACIÓN OFICINA DE RECURSOS HUMANOS

## SECCIÓN DE GESTIÓN DE PAGO

## ABC PARA LA CONFECCIÓN DE AUSENCIAS A ASAMBLEA

### SISTEMA AP

Actualizado por

Esteban Brizuela Esquivel

Versión 02

Noviembre 2023

### Tabla de contenido

| Tema                                                                                                    | Página |
|----------------------------------------------------------------------------------------------------|--------|
| Crear Ausencias a Asamblea                                                                                                    | 4      |
| Generar Reporte de Ausencias a Asamblea                                                                                                    |        |
| Aprobar Oficio de Ausencia a Asamblea                                                                                                    | 9      |
| Modificar Oficio de Ausencias a Asamblea<br>1. Agregar registro: si se debe incluir más funcionarios en la ausencia<br>2. Eliminar registro: si la información incluida del funcionario es incorrecta |        |

# Creación y aprobación de Ausencias a Asamblea

#### **CREAR AUSENCIAS A ASAMBLEA**

- 1. Ingrese a la dirección electrónica https://sirhexterno.ucr.ac.cr
- 2. Digite el usuario y la contraseña asignadas y presione ACEPTAR
- 3. Ingrese a PAGOS REBAJAS AUSENCIAS A ASAMBLEA

| Vicerrectoría de Administración                                                                                                  |                           |
|----------------------------------------------------------------------------------------------------|---------------------------|
| Oficina de Recursos Humanos                                                                                                    | Sistema Integrado de Reci |
| Administración 🕨 Pagos 🕨 Trámite de Documentos 🕨 Presupuesto 🕨 Tesorería 🕨 Reportes y Consultas 🕨 Vacaciones 🕨 Homenajes 🕨 Salir |                           |
| Pagos<br>Rebaias Ausencia a Asambleas                                                                                            |                           |

4. Para crear una Lista de Ausencia nueva, elija INCLUSIÓN DE AUSENCIA AASAMBLEA

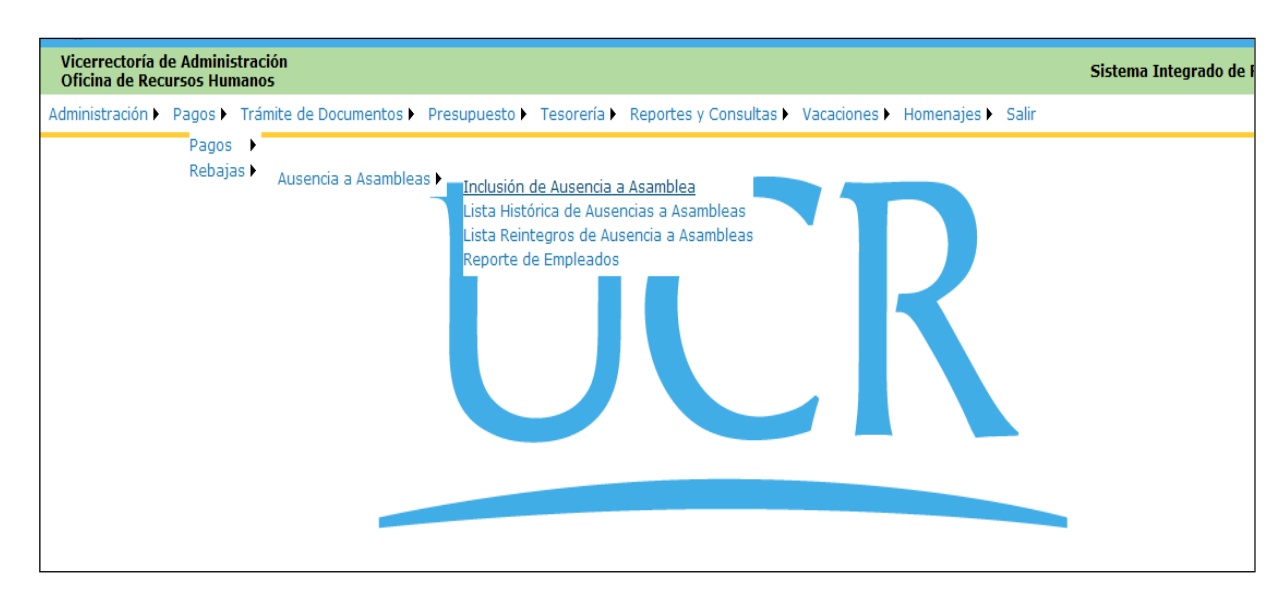

#### 5. Seleccione AGREGAR REGISTRO

| <b>UN</b>                         | IVERS                                                                                                    | SIDAD             | DE       | COS       | TA RICA            |                 |                            |                        |                                                          |                        |
|-----------------------------------|----------------------------------------------------------------------------------------------------|-------------------|----------|-----------|--------------------|-----------------|----------------------------|------------------------|----------------------------------------------------------|------------------------|
| Vicerrectoría o<br>Oficina de Rec | de Admini:<br>Sursos Hur                                                                                                    | stración<br>nanos |          |           |                    |                 |                            |                        | Siste                                                    | ema Integrado de Recur |
| Administración 🕨                  | Pagos 🕨                                                                                                    | Trámite de        | a Docu   | imentos 🕨 | Presupuesto        | Tesorería 🕨     | Reportes y Con             | sultas 🕨 Vaca          | aciones 🕨 Homenajes 🕨 Salir                              |                        |
|                                   | Inicio : Pagos : Rebajas : Ausencia a Asambleas : Inclusión de<br>Inclusión de Ausencia a Asamblea<br>Agregar Registro Regresar |                   |          |           |                    |                 |                            |                        |                                                          |                        |
|                                   |                                                                                                    |                   |          |           |                    |                 |                            |                        | ٩                                                        | _                      |
|                                   |                                                                                                    |                   |          |           | Oficio<br>Asamblea | Núm<br>Asamblea | Ubicación                  | Fecha<br>Asamblea      | Observaciones                                            |                        |
|                                   |                                                                                                    |                   | <b>\</b> | x 🦉 🤇     | asamblea<br>02-09  | 209             | FACULTAD DE<br>ODONTOLOGIA | 12/05/2009<br>00:00:00 | Informe de profesores ausentes a<br>Asamblea de Facultad |                        |

- 6. Complete el cuadro con la información solicitada:
  - ✓ Número de Oficio: oficio o carta mediante la cual se comunicará la Ausencia a la Oficina de Recursos Humanos.
  - ✓ *Número de Asamblea:* Consecutivo de asamblea, según control de la unidad de trabajo.
  - ✓ Unidad: Nombre de la Unidad de trabajo que reporta la ausencia.
  - ✓ *Fecha de la asamblea:* se debe indicar día, mes y año de la asamblea
  - ✓ *Tipo de Asamblea:* puede ser de Escuela, Colegiada Representativa, de Facultad, Plebiscitaria o de Sede Regional.
  - ✓ *Observaciones:* se recomienda indicar la hora de la Asamblea, ya que esto facilita identificar los reportes, en los casos en los que se realizaron varias Asambleas en un mismo día.

| Vicerrectoría o<br>Oficina de Rec | de Admini<br>cursos Hu | stración<br>nanos       |               |             |                      |            |                     | Siste                 | ema Inte |
|-----------------------------------|------------------------|-------------------------|---------------|-------------|----------------------|------------|---------------------|-----------------------|----------|
| Administración 🕨                  | Pagos 🕨                | Trámite de Documentos 🕨 | Presupuesto 🕨 | Tesorería 🕨 | Reportes y Consultas | Vacaciones | Homenajes 🕨         | Salir                 |          |
|                                   |                        |                         |               |             |                      | I          | nicio : Pagos : Rel | bajas : Ausencia a As | ambleas  |
|                                   |                        |                         |               | Inclusió    | n de Ausencia        | a Asamble  | a                   |                       |          |
|                                   |                        | Número de O             | ficio         |             |                      |            |                     |                       |          |
|                                   |                        | Número de As            | samblea       |             |                      |            |                     |                       |          |
|                                   |                        | Unidad                  |               | APORTE      | A OTROS PROYECTOS    | (814)      | ~                   |                       |          |
|                                   |                        | Fecha de Asa            | mblea         |             |                      |            |                     |                       |          |
|                                   |                        | Tipo Asamble            | a             | COLEGI      | ADA REPRESENTATIVA   | (005)      | *                   |                       |          |
|                                   |                        | Observacione            | 25            |             |                      |            |                     | <<br>×                |          |
|                                   |                        |                         |               | Aceptar     | Aprobar              | Regresa    | ar                  |                       |          |
|                                   |                        |                         |               |             |                      |            |                     |                       | -        |

Presione "ACEPTAR".

En este momento el Sistema lo enviará a la pantalla principal de Inclusión de Ausencias:

| <b>W</b> UN                       | IVERS                    | SIDAD             | DE   | C     | DST    | <b>TA RICA</b>     |                 |                             |                        |                       |        |         |
|-----------------------------------|--------------------------|-------------------|------|-------|--------|--------------------|-----------------|-----------------------------|------------------------|-----------------------|--------|---------|
| Vicerrectoría (<br>Oficina de Rec | de Admini:<br>cursos Hur | stración<br>nanos |      |       |        |                    |                 |                             |                        |                       | Sister | ma Inte |
| Administración 🕨                  | Pagos 🕨                  | Trámite de        | Docu | umen  | tos 🕨  | Presupuesto 🕨      | Tesorería )     | Reportes y Cons             | ultas 🕨 Vaca           | aciones 🕨 Homenajes 🕨 | Salir  |         |
|                                   |                          |                   | Agre | gar f | Regist | tro Regresar       | Inclusi         | ón de Ausen                 | icia a Asa             | amblea                |        |         |
|                                   |                          |                   |      |       |        |                    |                 |                             |                        |                       | ę      |         |
|                                   |                          |                   |      |       |        | Oficio<br>Asamblea | Núm<br>Asamblea | Ubicación                   | Fecha<br>Asamblea      | Observaciones         |        |         |
|                                   |                          |                   | ٩    | ×     |        | 001                | 1               | APORTE A OTROS<br>PROYECTOS | 01/01/2010<br>00:00:00 | prueba                |        |         |

#### 7. Seleccione el ícono de DETALLE DE AUSENCIA

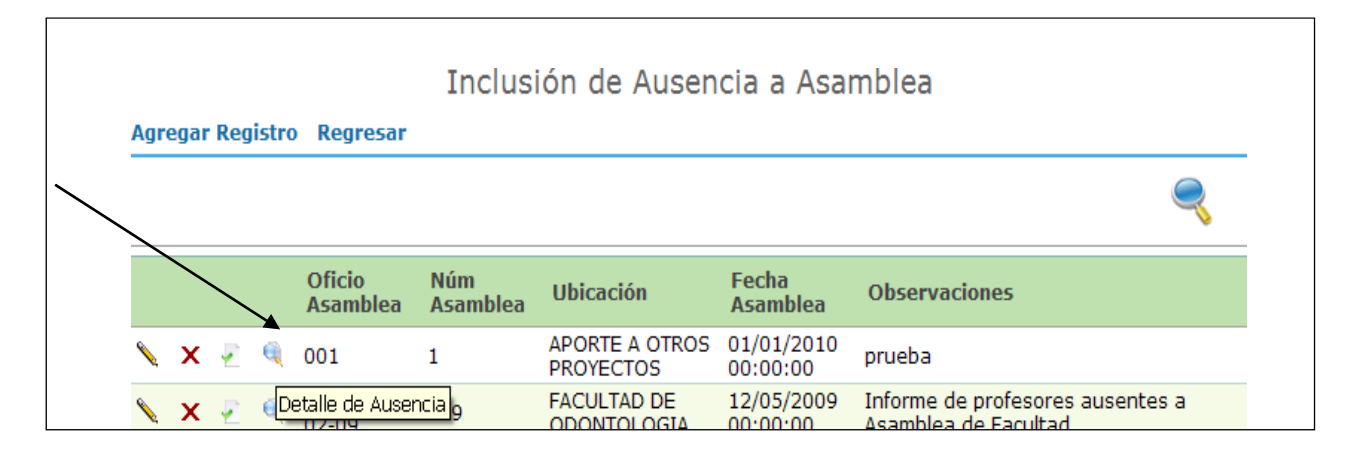

#### 8. Seleccione AGREGAR REGISTRO

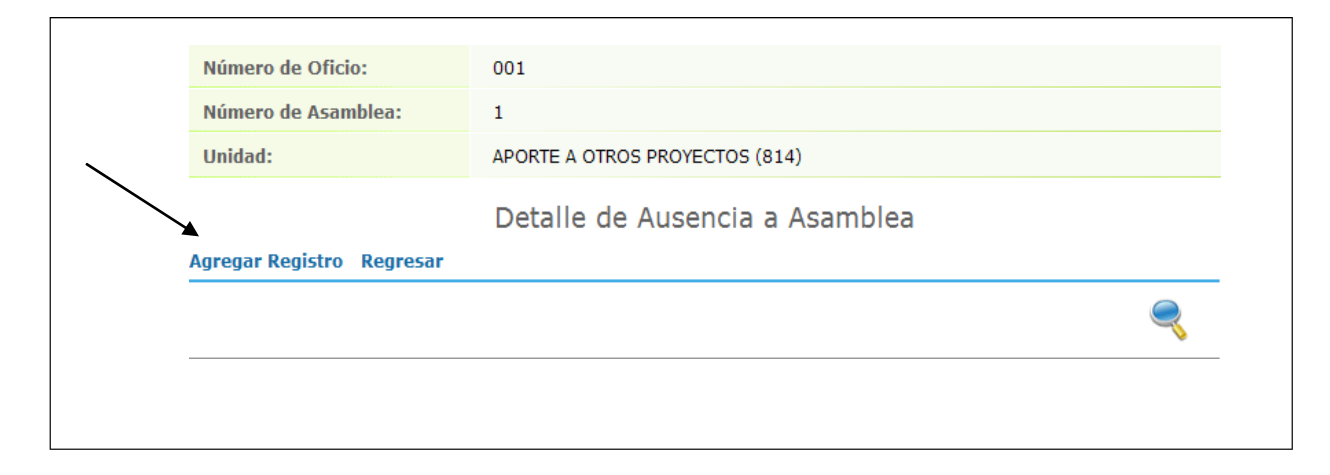

- 9. Indique la información solicitada:
- ✓ Tipo de identificación
- ✓ Número de identificación y presione Actualizar (el Sistema debe cargar el nombre del empleado automáticamente).
- ✓ Unidad correspondiente

|                       | Detalle de Ausencia a Asamblea |
|-----------------------|--------------------------------|
|                       |                                |
|                       |                                |
|                       |                                |
| Datos Asamblea        |                                |
| Número de Oficio      | 001                            |
| Número de Asamblea    | 1                              |
| Unidad                | APORTE A OTROS PROYECTOS (814) |
| Funcionarios Ausentes |                                |
| Tipo Identificación   | CEDULA NACIONAL (001)          |
| Identificación        | Actualizar                     |
| Nombre Empleado       |                                |
| Unidad                | ✓                              |
| Equivalencia Contable |                                |
| Justificar            | 🗌 Justificar Empleado          |
|                       | Aceptar Regresar               |
|                       |                                |

En caso de ser un funcionario <u>ausente con excusa</u>, marque la casilla *JUSTIFICAR EMPLEADO* y en la nueva casilla, indicar el motivo de la ausencia.

Si corresponde a un funcionario <u>ausente sin excusa</u>, debe dejar la casilla sin marcar.

#### 10. Presione ACEPTAR

11. Repita el procedimiento indicado en los puntos 8, 9 y 10, hasta completar todos los registros necesarios y finalmente elija *REGRESAR*.

En este momento el sistema lo dirige a la pantalla "Detalle de Ausencia a Asamblea", donde aparecerá el o los registros, incluidos como ausentes.

| Trám | ite de Docu        | mentos 🕨 P                             | resupu        | esto 🕨 Tesorerí | a 🕨 Reportes | y Consu       | ltas 🕨 V       | acaciones 🕨 | Homenajes 🕨   | Salir        |        |
|------|--------------------|----------------------------------------|---------------|-----------------|--------------|---------------|----------------|-------------|---------------|--------------|--------|
|      |                    |                                        |               |                 |              |               |                |             |               |              |        |
|      | Núm                | iero de Ofic                           | io:           | 001             |              |               |                |             |               |              |        |
|      | Núm                | iero de Asai                           | mblea:        | 1               |              |               |                |             |               |              |        |
|      | Unic               | Unidad: APORTE A OTROS PROYECTOS (814) |               |                 |              |               |                |             |               |              |        |
|      |                    |                                        |               | Det             |              | conci         | ^              | amblea      |               |              |        |
|      |                    |                                        | -             | Deta            | alle de Au   | senci         | d d As         | ampied      |               |              |        |
|      | Agreg              | ar Registro                            | Regre         | esar            |              |               |                |             |               |              |        |
|      |                    |                                        |               |                 |              |               |                |             |               | <            |        |
|      | Oficio<br>Ausencia | Núm.<br>Empleado                       | Tipo<br>Iden. | Identificación  | Funcionario  | Monto<br>Cal. | Apl.<br>Rebaja | Justificaci | ón Notificado | Equivalencia | Unidad |
|      |                    |                                        |               |                 | 050          |               |                |             |               |              |        |

12. Antes de aprobar la Ausencia, genere el reporte para la revisión correspondiente, de la siguiente

manera:

a. Seleccione el menú PAGOS – REBAJAS – AUSENCIAS ASAMBLEA – REPORTE EMPLEADOS

| Vicerrectoría de<br>Oficina de Recu | Administraci<br>rsos Humano | ión<br>s         |                              |                                                                |                                                                 |                                                                     |                        |                                | Sisten                 | na Integrado (    |
|-------------------------------------|-----------------------------|------------------|------------------------------|----------------------------------------------------------------|-----------------------------------------------------------------|---------------------------------------------------------------------|------------------------|--------------------------------|------------------------|-------------------|
| Administración 🕨 F                  | Pagos 🕨 Trán                | nite de Doc      | cumentos 🕨                   | Presupuesto                                                    | Tesorería                                                       | Reportes y Cons                                                     | ultas 🕨 Vacad          | ciones 🕨 Homenajes 🕨           | Salir                  |                   |
|                                     | Pagos 🕨<br>Rebajas 🕨        | Ausencia<br>Agre | a Asambleas<br>egar Registre | Inclusiór<br>Lista His<br>Lista Rei<br>Ri <mark>Reporte</mark> | n de Ausencia<br>itórica de Aus<br>integros de A<br>de Empleado | a Asamblea<br>encias a Asamblea<br>usencia a Asamblea<br>I <u>S</u> | ia a Asa               | Inicio : Pagos : Reb:<br>Mblea | ajas : Ausencia a Asaı | nbleas : Inclusió |
|                                     |                             | /                |                              |                                                                |                                                                 |                                                                     |                        |                                | ę                      |                   |
|                                     |                             |                  |                              | Oficio<br>Asamblea                                             | Núm<br>Asamblea                                                 | Ubicación                                                           | Fecha<br>Asamblea      | Observaciones                  |                        |                   |
|                                     |                             | N                | х 🦉 🍕                        | 001                                                            | 1                                                               | APORTE A OTROS<br>PROYECTOS                                         | 01/01/2010<br>00:00:00 | prueba                         |                        |                   |

**b.** Elija el oficio a generar y presione *REPORTE* 

| Parám                     | netros para Reporte Empleados Ausentes |
|---------------------------|----------------------------------------|
| Filtros de Búsqueda       |                                        |
| Número Oficio de Ausencia | 001 🗸                                  |
|                           | Reporte Regresar                       |
|                           |                                        |

c. Presione "Select a format" y elija el formato PDF y Presione "Export". El archivo se descargará en su computador.

|                     |                     |                |                         |          |             |               |                                                    |         |   | / |
|---------------------|---------------------|----------------|-------------------------|----------|-------------|---------------|----------------------------------------------------|---------|---|---|
|                     |                     |                |                         |          |             | Regresar      |                                                    |         | / |   |
|                     |                     | ₩ 4 1          | of 1 🕴 🕅                | 100%     | •           | Find   Next   | Select a format                                    | Export  | ¢ | 4 |
| Oficio de Ausencia: | 001                 |                |                         |          |             |               | XML file with report data<br>CSV (comma delimited) |         |   |   |
| Número de Asamblea  | : 1                 |                |                         |          |             |               | TIFF file<br>Acrobat (PDF) file                    |         |   |   |
| Unidad:             | APORTE A OTI        | ROS PROYEC     | TOS <mark>(</mark> 814) |          |             |               | Web archive<br>Excel Export                        | Formats |   |   |
| Número de Empleado  | Tipo identificación | Identificación | Nombre Fund             | cionario | Justificado | Justificación |                                                    |         |   |   |
| 1114446             | 1                   | 111200147      | PEÑA QUIROS I           | MELISSA  | No          | No Indica     |                                                    |         | _ |   |
|                     |                     |                |                         |          |             |               |                                                    |         | - |   |

- Revise el reporte y en caso de que esté correcto continúe, de lo contrario, vea la II parte de Modificación de Ausencias a Asamblea (página 12 de este documento).
- 14. Apruebe el oficio de Ausencia a Asamblea presionando APROBAR en el menú PAGOS –
   REBAJAS-AUSENCIAS A ASAMBLEA INCLUSIÓN DE AUSENCIAS- APROBAR

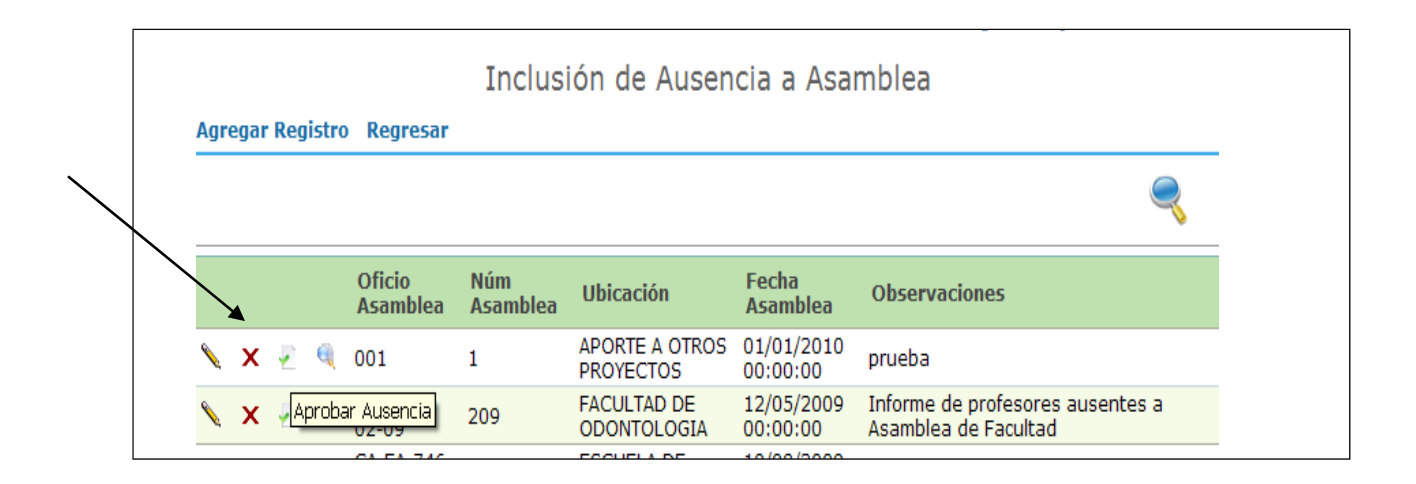

15. Envíe el oficio y el reporte generados a la Oficina de Recursos Humanos.

# Modificación de Ausencias a Asamblea

En el caso de revisar el reporte y detectar una inconsistencia en los datos incluidos, se debe modificar el registro.

<u>Cabe señalar que los registros de una Ausencia a Asamblea sólo pueden modificarse antes de</u> aprobarla, por lo que debemos tomar las previsiones del caso para evitar inconvenientes.

- 1. Ingrese a la dirección electrónica https://sirhexterno.ucr.ac.cr
- 2. Digite el usuario y la contraseña asignadas y presione ACEPTAR
- 3. Ingrese a PAGOS REBAJAS AUSENCIAS A ASAMBLEA

| UNIVERSIDAD DE COSTA RICA                                                                                                    |                           |
|----------------------------------------------------------------------------------------------------|---------------------------|
| Vicerrectoría de Administración<br>Oficina de Recursos Humanos                                                                                                    | Sistema Integrado de Recu |
| Administración > Pagos > Trámite de Documentos > Presupuesto > Tesorería > Reportes y Consultas > Vacaciones > Homenajes > Salir<br>Pagos ><br>Rebaias ><br>Ausencia a Asambleas > |                           |

#### 1. Elija INCLUSIÓN DE AUSENCIA A ASAMBLEA

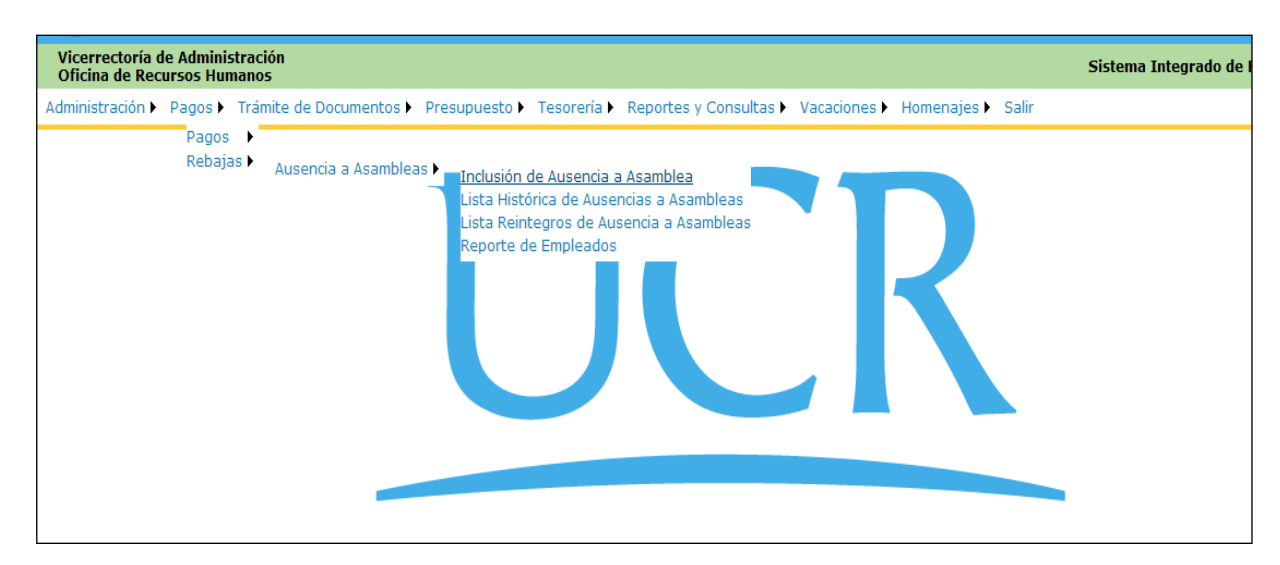

- 2. En la pantalla "Inclusión de ausencia a Asamblea", busque el oficio a modificar y seleccione:
  - *a.* "Modificar registro" si la corrección se debe realizar en los siguientes campos: número de asamblea, unidad, fecha de asamblea, tipo de asamblea u observaciones.

| r |          |          |           |                    |                 |                             |                        |                                                          |
|---|----------|----------|-----------|--------------------|-----------------|-----------------------------|------------------------|----------------------------------------------------------|
|   |          |          |           |                    |                 |                             |                        | Inicio : Pagos : Rebajas : Ausencia a Asa                |
|   |          |          |           |                    | Inclus          | ión de Ausen                | cia a Asa              | mblea                                                    |
| 、 | Agr      | egar I   | Registro  | Regresar           |                 |                             |                        |                                                          |
|   |          |          |           |                    |                 |                             |                        |                                                          |
|   |          |          |           |                    |                 |                             |                        |                                                          |
|   |          |          |           | Oficio<br>Asamblea | Núm<br>Asamblea | Ubicación                   | Fecha<br>Asamblea      | Observaciones                                            |
|   | <b>N</b> | x        | ē 🔍       | 001                | 1               | APORTE A OTROS<br>PROYECTOS | 01/01/2010<br>00:00:00 | prueba                                                   |
|   |          | 1odifica | ar el reg | istrojamblea       | 209             | FACULTAD DE<br>ODONTOLOGIA  | 12/05/2009<br>00:00:00 | Informe de profesores ausentes a<br>Asamblea de Facultad |
|   | 0.       |          |           | CA-FA-746-         |                 | ESCUELA DE                  | 10/08/2009             |                                                          |

El número de oficio **no se puede modificar**, por lo cual, en caso de requerir el cambio de este campo, lo que se debe hacer es anular la ausencia e iniciar nuevamente el proceso de inclusión.

| Inclusión de Ausencia a Asamblea |                                |  |  |  |  |
|----------------------------------|--------------------------------|--|--|--|--|
| Número de Oficio                 | 001                            |  |  |  |  |
| Número de Asamblea               | 1                              |  |  |  |  |
| Unidad                           | APORTE A OTROS PROYECTOS (814) |  |  |  |  |
| Fecha de Asamblea                | 01/01/2010                     |  |  |  |  |
| Tipo Asamblea                    | ESCUELA (002)                  |  |  |  |  |
| Observaciones                    | prueba                         |  |  |  |  |
|                                  | Aceptar Aprobar Regresar       |  |  |  |  |
|                                  |                                |  |  |  |  |
|                                  |                                |  |  |  |  |

b. Corregir información de los empleados reportados como Ausentes:

b.1. En la pantalla "Inclusión de ausencia a Asamblea", busque el oficio a modificar y seleccione "Detalle de ausencia"

|  | Inclusión de Ausencia a Asamblea |   |  |          |                    |                     |                             |                        |                                                          |
|--|----------------------------------|---|--|----------|--------------------|---------------------|-----------------------------|------------------------|----------------------------------------------------------|
|  | Agregar Registro Regresar        |   |  |          |                    |                     |                             |                        |                                                          |
|  |                                  |   |  |          |                    |                     |                             |                        |                                                          |
|  |                                  |   |  | <b>A</b> | Oficio<br>Asamblea | Núm<br>Asamblea     | Ubicación                   | Fecha<br>Asamblea      | Observaciones                                            |
|  | ٩.                               | × |  |          | 001                | 1                   | APORTE A OTROS<br>PROYECTOS | 01/01/2010<br>00:00:00 | prueba                                                   |
|  | •                                | × |  | De       | talle de Ausen     | <mark>cia</mark> )9 | FACULTAD DE<br>ODONTOLOGIA  | 12/05/2009<br>00:00:00 | Informe de profesores ausentes a<br>Asamblea de Facultad |
|  |                                  | ~ |  | -        | CA-EA-746-         | 222                 | ESCUELA DE                  | 10/08/2009             | A                                                        |

En la pantalla "Detalle de ausencia a asamblea" tiene dos opciones:

b.1.1. Agregar registro: si se debe incluir más funcionarios en la ausencia

| Detalle de Ausencia a Asamblea |                                |  |  |  |  |
|--------------------------------|--------------------------------|--|--|--|--|
|                                |                                |  |  |  |  |
|                                |                                |  |  |  |  |
| Datos Asamblea                 |                                |  |  |  |  |
| Número de Oficio               | 001                            |  |  |  |  |
| Número de Asamblea             | 1                              |  |  |  |  |
| Unidad                         | APORTE A OTROS PROYECTOS (814) |  |  |  |  |
| Funcionarios Ausentes          |                                |  |  |  |  |
| Tipo Identificación            | CEDULA NACIONAL (001)          |  |  |  |  |
| Identificación                 | Actualizar                     |  |  |  |  |
| Nombre Empleado                |                                |  |  |  |  |
| Unidad                         | ×                              |  |  |  |  |
| Equivalencia Contable          |                                |  |  |  |  |
| Justificar Empleado            |                                |  |  |  |  |
|                                | Aceptar                        |  |  |  |  |
|                                |                                |  |  |  |  |

b.1.2. Eliminar registro: si la información incluida del funcionario se encuentra incorrecta.

|  |   | Núm<br>Núm         | iero de Ofic<br>iero de Asai                                                                    | io:<br>nblea: | 001            | 001 1                     |               |                |               |            |                                   |                                      |
|--|---|--------------------|-------------------------------------------------------------------------------------------------|---------------|----------------|---------------------------|---------------|----------------|---------------|------------|-----------------------------------|--------------------------------------|
|  |   | Agreg              | Unidad: APORTE A OTROS PROYECTOS (814) Detalle de Ausencia a Asamblea Agregar Registro Regresar |               |                |                           |               |                | _             |            |                                   |                                      |
|  |   | Oficio<br>Ausencia | Núm.<br>Empleado                                                                                | Tipo<br>Iden. | Identificación | Funcionario               | Monto<br>Cal. | Apl.<br>Rebaja | Justificación | Notificado | Equivalencia                      | Unidad                               |
|  | × | 001                | 1114446                                                                                         | 1             | 111200147      | PEÑA<br>QUIROS<br>MELISSA | 0.00          | Si             |               |            | OFICINA DE<br>RECURSOS<br>HUMANOS | OFICINA<br>DE<br>RECURSOS<br>HUMANOS |

En este caso se presenta una pantalla para confirmar lo eliminado, por lo que se debe presionar "Aceptar".

| Detalle de Ausencia a Asamblea |                                |  |  |  |  |  |  |
|--------------------------------|--------------------------------|--|--|--|--|--|--|
|                                |                                |  |  |  |  |  |  |
|                                |                                |  |  |  |  |  |  |
|                                |                                |  |  |  |  |  |  |
| Datos Asamblea                 |                                |  |  |  |  |  |  |
| Número de Oficio               | 001                            |  |  |  |  |  |  |
| Número de Asamblea             | 1                              |  |  |  |  |  |  |
| Unidad                         | APORTE A OTROS PROYECTOS (814) |  |  |  |  |  |  |
| Funcionarios Ausentes          |                                |  |  |  |  |  |  |
| Tipo Identificación            | CEDULA NACIONAL (001)          |  |  |  |  |  |  |
| Identificación                 | 111200147 Actualizar           |  |  |  |  |  |  |
| Nombre Empleado                | MELISSA PEÑA QUIROS            |  |  |  |  |  |  |
| Unidad                         | OFICINA DE RECURSOS HUMANOS    |  |  |  |  |  |  |
| Equivalencia Contable          | OFICINA DE RECURSOS HUMANOS    |  |  |  |  |  |  |
| Justificar                     | 🗌 Justificar Empleado          |  |  |  |  |  |  |
|                                |                                |  |  |  |  |  |  |

Cuando se presiona "Aceptar", se borra el registro del detalle y se debe incluir la información correcta, acorde con el procedimiento establecido para "Agregar Registro" (página 5 de este documento).

|                           |                                | < |
|---------------------------|--------------------------------|---|
| Agregar Registro Regresar |                                |   |
|                           | Detalle de Ausencia a Asamblea |   |
| Unidad:                   | APORTE A OTROS PROYECTOS (814) |   |
| Número de Asamblea:       | 1                              |   |
| Número de Oficio:         | 001                            |   |

Una vez terminadas las modificaciones al oficio, se debe aprobar la ausencia a asamblea (puntos 14 y 15, página 9 de este documento).

Finalmente, si se le presentara algún inconveniente no descrito en este manual, favor contactar a su Analista de Pago, de acuerdo con el siguiente cuadro:

| Analista de Pago            | Correo Electrónico               | Teléfono  |
|-----------------------------|----------------------------------|-----------|
| Geovanni Barboza Blanco     | geovanni.barboza@ucr.ac.cr       | 2511-5247 |
| Natalia Alvarado Molina     | natalia.alvaradomolina@ucr.ac.cr | 2511-5617 |
| Adina Solano Vanegas        | adina.solano@ucr.ac.cr           | 2511-5471 |
| Carolina Otárola Rojas      | carolina.otarola@ucr.ac.cr       | 2511-1080 |
| Álvaro Sánchez Mata         | alvaro.sanchezmata@ucr.ac.cr     | 2511-1090 |
| Ana Durán Ruiz              | ana.duranruiz@ucr.ac.cr          | 2511-5357 |
| Esteban Brizuela Esquivel   | esteban.brizuela@ucr.ac.cr       | 2511-5359 |
| Daniel Chacón Víquez        | luisdaniel.chacon@ucr.ac.cr      | 2511-5472 |
| Silvia Ramírez Garita       | silvia.ramirez@ucr.ac.cr         | 2511-1138 |
| Laura Agüero Estrada        | laura.aguero@ucr.ac.cr           | 2511-4284 |
| Daihanna Hernández Arguedas | daihanna.hernandez@ucr.ac.cr     | 2511-5298 |